## ABRAJI ASSOCIAÇÃO BRASILEIRA DE JORNALISMO INVESTIGATIVO

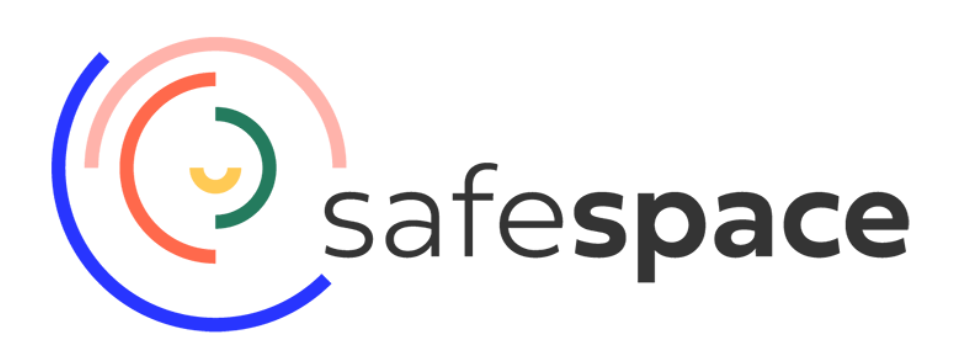

Para tornar o relacionamento com pessoas associadas, fornecedores, conselho, diretoria e equipe ainda mais transparente, a ABRAJI fez uma parceria com o SAFESPACE, canal de escuta para receber e gerenciar relatos de assédio, discriminação, bullying, corrupção e fraude, entre outros tipos de má conduta.

Previsto em nosso código interno de ética, o canal de escuta permitirá que as pessoas associadas se sintam ainda mais acolhidas e respeitadas pela ABRAJI, além de contribuir para solucionar situações que possam prejudicar a saúde, qualidade de vida e/ou bem-estar de todas e todos as/os envolvidas/os no dia a dia da organização.

Neste guia, mostraremos o passo a passo para que você possa registrar uma dúvida (que pode anteceder o registro de um relato) ou abrir um relato. Todas as informações registradas na plataforma poderão ser feitas de forma anônima ou autenticada.

Se tiver alguma dúvida sobre o funcionamento do canal de escuta, escreva para abraji@abraji.org.br

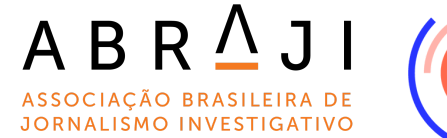

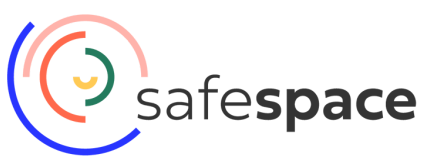

## Acesso à plataforma SAFE SPACE

- 1) Acesse o link https://my.safe.space/
- Digite o nome da ABRAJI no campo de busca. Obs: Você também usará a mesma página para acompanhar o status do relato que cadastrar

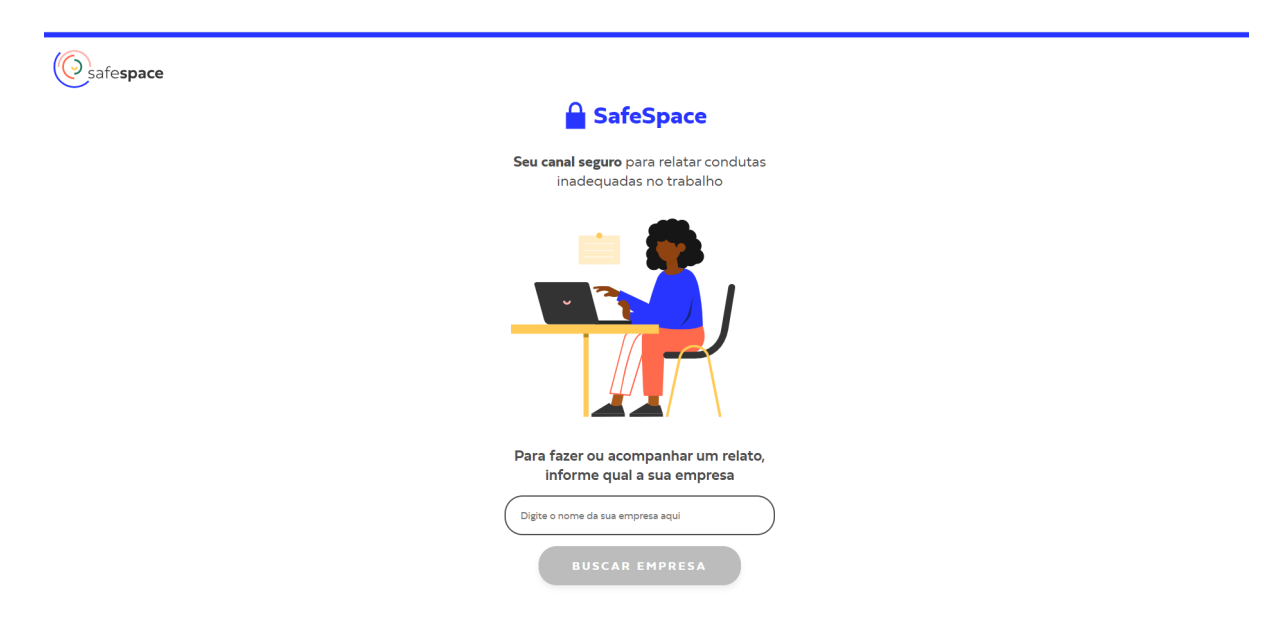

 Na próxima página, defina qual a sua relação com a ABRAJI. As opções disponíveis são: CONSELHEIRO(A), DIRETOR(A), EQUIPE, ASSOCIADO(A), COLABORADOR(A) ou FORNECEDOR(A)

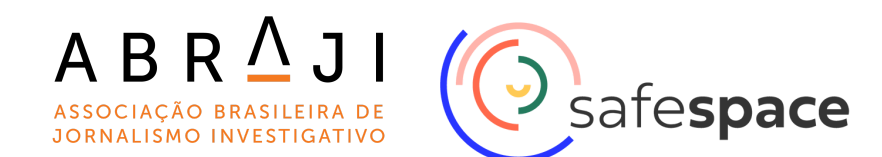

| Safespace                                         |                                                          | PT EN ES |
|---------------------------------------------------|----------------------------------------------------------|----------|
|                                                   | SafeSpace                                                |          |
|                                                   | Qual sua relação com a <u>Abraji</u> ?                   |          |
| (                                                 | Selecione •                                              |          |
|                                                   | Conselheiros/as                                          |          |
|                                                   | Diretores/as                                             |          |
|                                                   | Equipe Abraji                                            |          |
|                                                   | Associados/as                                            |          |
|                                                   | Colaboradores/as                                         |          |
|                                                   | Pessoa Fornecedora                                       |          |
|                                                   |                                                          |          |
| Suporte FAQ Termos De Uso Política De Privacidade | SafeSpace 2022 <sup>0</sup> Todos os direitos reservados |          |

 Assim que selecionar, você terá duas opções: fazer o relato ou apenas uma pergunta. Os próximos passos são destinados aos 2 procedimentos.

| Safe <b>space</b>                                 |                                                                                                    | PT EN ES |
|---------------------------------------------------|----------------------------------------------------------------------------------------------------|----------|
|                                                   | SafeSpace                                                                                                    |          |
|                                                   | Qual sua relação com a <u>Abraji</u> ?                                                                                                    |          |
|                                                   | Associados/as                                                                                                    |          |
|                                                   | Fazer ou acompanhar um relato<br>Você pode relatar casos de assédio,<br>discriminação, bullying, corrupção, fraude e<br>outros tipos de má conduta. |          |
|                                                   | Pazer uma pergunta<br>Você pode fazer perguntas em modo<br>anônimo.                                                                                 |          |
| Suporte FAQ Termos De Uso Política De Privacidade | SafeSpace 2022 <sup>®</sup> Todos os direitos reservados                                                                                            |          |

## FAZER UMA PERGUNTA

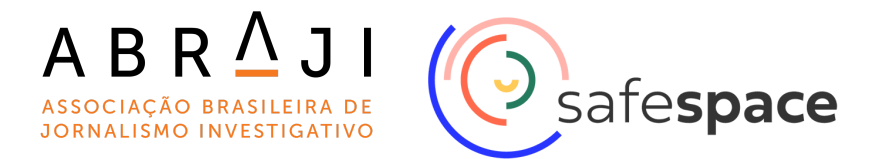

- Esse campo pode ser usado para tirar dúvidas, antes de gerar um relato.
   Caso tenha ocorrido uma situação e você deseje entender melhor como lidar com ela, pode usar esse campo.
- Para fazer uma pergunta para a equipe da ABRAJI avaliar, clique em TIRAR DÚVIDA.

| Safe <b>space</b>                                 | SateSpace                                                                          | PT EN ES |
|---------------------------------------------------|------------------------------------------------------------------------------------|----------|
| 5                                                 | Seu canal seguro para tirar dúvidas com confiança                                  |          |
|                                                   | TIRAR DÜVIDA                                                                       |          |
|                                                   | Possui o código de uma pergunta?                                                   |          |
|                                                   | código da dúvida                                                                   |          |
| ASa                                               | SafeSpace oferece uma solução completa para construir uma<br>cultura com confiança |          |
| Suporte FAQ Termos De Uso Política De Privacidade | SafeSpace 2022 <sup>®</sup> Todos os direitos reservados                           |          |

3) Registre sua pergunta.

| Safespace |                                                                                                    | PT EN ES |
|-----------|----------------------------------------------------------------------------------------------------|----------|
|           |                                                                                                    |          |
|           | Dúvida RRYUU-10972 Este espaço é inteiramente confidencial.                                         |          |
|           | Qual é a sua dúvida?<br>Você pode tirar dúvidas sobre qualquer área e/ou processo da<br>organização |          |
|           | Teste anônimo                                                                                       |          |
|           | Deseja anexar alguma evidência?<br>Cilque no icone de anexo                                         |          |
|           |                                                                                                    |          |

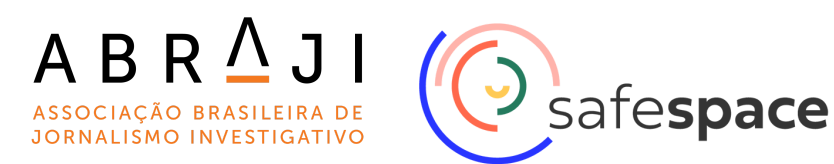

4) Logo abaixo desse campo, escolha se vai ou não se identificar. É importante ressaltar que, caso prefira manter-se anônimo, procure trazer mais detalhes para ajudar na avaliação da sua mensagem.

| Safe <b>space</b>                                 |                                                                                       | PT EN ES |
|---------------------------------------------------|---------------------------------------------------------------------------------------|----------|
|                                                   | organizaçao                                                                           |          |
|                                                   | (Teste anônimo                                                                        |          |
|                                                   | Deseja anexar alguma evidência?<br>Clique no icone de anexo                           |          |
|                                                   | Você quer se identificar?                                                             |          |
|                                                   | NÃO SIM                                                                               |          |
|                                                   | Você só conseguirá acompanhar o andamento do relato por<br>meio do código abaixo.     |          |
|                                                   | RRYUU-10972 COPIAR                                                                    |          |
|                                                   | Estou ciente de que só eu tanho acesso a este código e vou guarda-lo de forma segura. |          |
|                                                   | ENVIAR ANÔNIMO                                                                        |          |
| Suporte FAQ Termos De Uso Política De Privacidade | SafeSpace 2022 <sup>®</sup> Todos os direitos reservados                              |          |

5) Se registrar uma dúvida na opção anônimo, você só conseguirá acompanhar a resposta pelo código gerado. Por isso, é importante salvar esse código em um local seguro, pois não será possível recuperá-lo. Ao final, clique em ENVIAR ANÔNIMO.

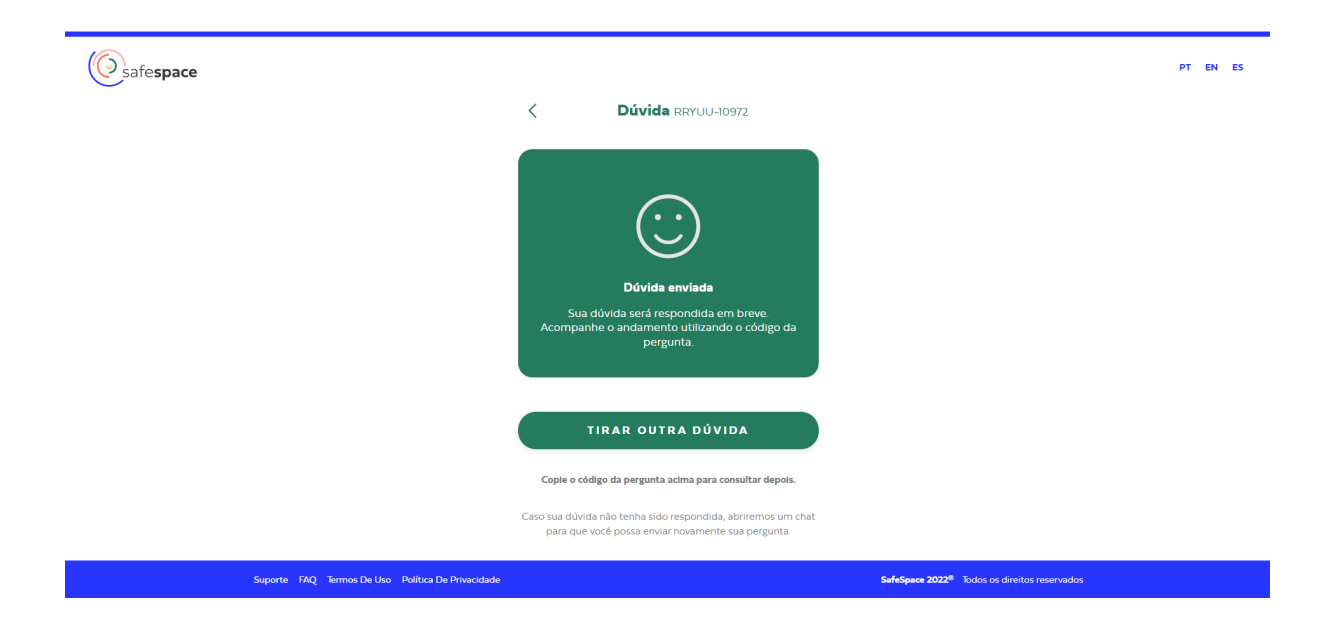

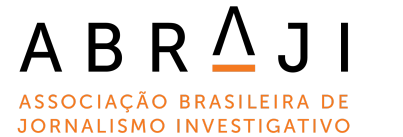

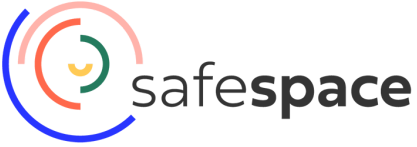

- 6) Para acompanhar o andamento da sua dúvida, refaça os procedimentos iniciais para registrar a dúvida (passos 1 e 2), e clique em CÓDIGO DA DÚVIDA. Nesse campo, digite o código para acompanhar a resposta.
- Quando sua pergunta for respondida, avalie se a dúvida foi ou não respondida.

| Safe <b>space</b> |    |                               | PT EN ES |  |
|-------------------|----|-------------------------------|----------|--|
|                   | <  | Dúvida RRYUU-10972            |          |  |
|                   |    | Teste anônimo<br>os/os/2022 🏑 |          |  |
|                   |    | 🔒 Düvida enviada              |          |  |
|                   | ок |                               |          |  |
|                   |    |                               |          |  |
|                   |    |                               |          |  |
|                   |    |                               |          |  |
|                   |    |                               |          |  |
|                   |    |                               |          |  |
|                   |    | Respondemos sua dúvida?       |          |  |
|                   |    | 🙂 sim 🔶 😟 não                 |          |  |

 Caso prefira se identificar na hora de tirar a dúvida, pode fornecer apenas o seu nome, mas ainda assim é necessário copiar o código gerado para acompanhar o caso.

## FAZER UM RELATO

- 1) Aqui você poderá relatar o seu caso/denúncia.
- Pode fazê-lo de forma autenticada ou anônima. Caso escolha o formato anônimo, relate o máximo de detalhes sobre a situação.

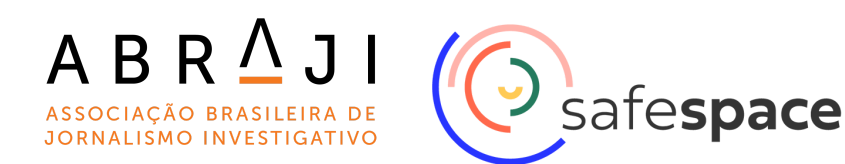

| Safespace                                         |                                                                                                    | PT EN ES                                                 |
|---------------------------------------------------|----------------------------------------------------------------------------------------------------|----------------------------------------------------------|
|                                                   | SafeSpace                                                                                                    |                                                          |
|                                                   | Qual sua relação com a <u>Abraji</u> ?                                                                                                    |                                                          |
|                                                   | Associados/as •                                                                                                    |                                                          |
|                                                   | ✓ Li e concordo com os Termos de Uso e Política de<br>Privacidade                                                                                   |                                                          |
|                                                   | Fazer ou acompanhar um relato<br>Você pode relatar casos de assetio,<br>discriminação, bullying, corrupção, fraude e<br>outros tipos de má conduta. |                                                          |
|                                                   | Pazer uma pergunta<br>Você pode fazer perguntas em modo<br>anônimo.                                                                                 |                                                          |
| Suporte FAQ Termos De Uso Política De Privacidade |                                                                                                    | SafeSpace 2022 <sup>®</sup> Todos os direitos reservados |

 Copie o código gerado, pois é por meio dele que você poderá acompanhar o andamento da resposta.

| Safe <b>space</b>                                                                                                | PT EN ES                                                               |
|----------------------------------------------------------------------------------------------------|------------------------------------------------------------------------|
| Quero fazer um relato sem<br>revelar minha identidade                                                            | Quero acompanhar o andamento<br>de um relato por código                |
| Seus dados de identidade não serão<br>registrados pela SafeSpace.                                                | Use o código do seu relato para<br>acompanhar o processo de resolução. |
| RELATO ANÔNIMO                                                                                                   | Digite o código do relato ou da dúvida                                 |
| Quero tirar uma dúvida                                                                                           | ACOMPANHAR                                                             |
| Quero fazer um relato                                                                                            |                                                                        |
| O seu relato é confidencial. A sua identida<br>só será revelada para as pessoas<br>administradoras da SafeSpace. | de                                                                     |
| RELATO IDENTIFICADO                                                                                              |                                                                        |
|                                                                                                    |                                                                        |
|                                                                                                    |                                                                        |
| Suporte FAQ Termos De Uso Política De Privacidade                                                                | SafisSpace 2022 <sup>®</sup> Todos os direitos reservados              |

4) Após escolher a forma de identificação (anônima ou autenticada), descreva o que aconteceu. Forneça o máximo de detalhes, como local, data, nome da pessoa envolvida, nome de outras pessoas que presenciaram. Essas informações são sigilosas e apenas os administradores da ferramenta terão acesso aos dados. Vale lembrar que, se o relato se referir a um setor da ABRAJI, a pessoa responsável pela área não será notificada, apenas os responsáveis por outros setores.

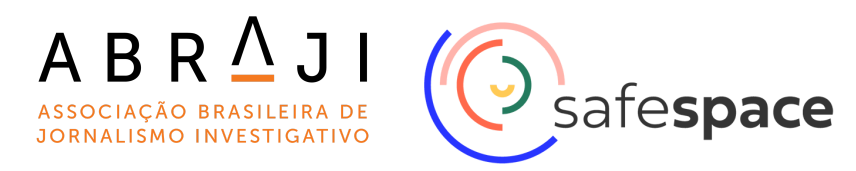

| Safespace                                      |                                                                                                    | PT EN ES |
|------------------------------------------------|----------------------------------------------------------------------------------------------------|----------|
| Gafespace                                      | Relass Anhaines      Crementals confidencials andra do Carenasco      Comutata anosos página de contenciado para timo divides a merpenta do que acontecerca distanzadade      Antuação aconteceu com quert? (plongation)      Comiço e com quert (plongation)      Comiço e com querta (plongation)      Comiço e com querta (plongation)      Comiço e com querta (plongation)      Precisa de squata para classificară (plongation)      Precisa de squata para classificară (plongation) | P7 D1 0  |
|                                                | Suborno         Confito de interresse           Bacismo         LGETQLAtobia           Nalo zel         Ouza                                                                                                    |          |
|                                                | Esse splisális é recerrente? O Nalo, esza é a primeira vez Sm. jú acontescu antes                                                                                                    |          |
|                                                | Em que dia aconteceu?<br>dd/mm/assa                                                                                                    |          |
| C. Courts, DD. Sourch Una Direct Differentials | Nilo tenho contes                                                                                                    | ×        |

5) Também é possível anexar documentos como fotos, textos e prints que ajudem a comprovar a situação.

| Safespace                                |                                                                                                    | PT EN ES |
|------------------------------------------|----------------------------------------------------------------------------------------------------|----------|
|                                          | Relato Anónimo<br>Este relato é confidencial e ainda não foi enviado.                                        | *        |
|                                          | Consulte a norsa página de contexido para tirar d'úvidas a<br>respeito do que aconteceu <u>elique aquí</u> . |          |
|                                          | Sendo O para não impactou ada e 10 impactou a unito.                                                         |          |
|                                          |                                                                                                    |          |
|                                          | Desija anexizi alguma evidência?     Clique no Icone de anexio                                               |          |
|                                          | Quer acrescentar mais alguma coisa?                                                                          |          |
|                                          | teste                                                                                                    |          |
|                                          | 4/5                                                                                                    |          |
|                                          | AVANÇAR                                                                                                    |          |
|                                          |                                                                                                    | *        |
| Suporte FAQ Termos De Uso Política De Pi | Invecidade Self-Space 2022® Todos os direitos reservados                                                     |          |

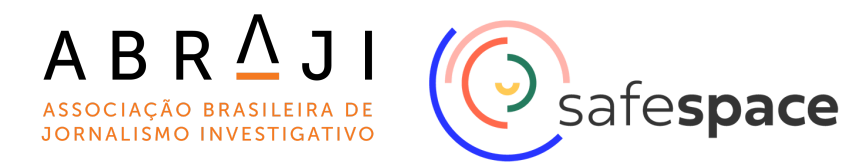

6) Ao final do envio, você pode registrar o seu número de telefone para acompanhar o andamento do caso por meio do envio de mensagens. O anonimato se mantém, pois a plataforma garante isso.

| (Safe <b>space</b>                                |                                                                                 |                                                          | рт | EN E | ES |
|---------------------------------------------------|---------------------------------------------------------------------------------|----------------------------------------------------------|----|------|----|
|                                                   | de forma segura e confidencial                                                  |                                                          |    |      |    |
|                                                   | Código do relato<br>CSQBE-75090 COPIAR                                          |                                                          |    |      |    |
|                                                   | Νονο                                                                            |                                                          |    |      |    |
|                                                   | Acompanhe via SMS                                                               |                                                          |    |      |    |
|                                                   | <ul> <li>Não perca nenhuma atualização sobre o andamento<br/>do caso</li> </ul> |                                                          |    |      |    |
|                                                   | <ul> <li>Tenha seguranca de que o anonimato será mantido.</li> </ul>            |                                                          |    |      |    |
|                                                   | <ul> <li>Não se preocupe, usaremos seu nº apenas para o</li> </ul>              |                                                          |    |      |    |
|                                                   | envio de atualizações sobre o caso.                                             |                                                          |    |      |    |
|                                                   | +                                                                               |                                                          |    |      |    |
|                                                   | O Quero receber meu código e acompanhar o andamento<br>do relato via SMS        |                                                          |    |      |    |
|                                                   | O Quero apenas receber o código via SMS                                         |                                                          |    |      |    |
|                                                   | Não quero acompanhar o caso e nem receber o código do relato via SMS            |                                                          |    |      |    |
|                                                   | CONFIRMAR                                                                       |                                                          |    |      |    |
|                                                   | Como a SafeSpace protege as minhas informações?                                 |                                                          |    |      |    |
| Suporte FAQ Termos De Uso Política De Privacidade |                                                                                 | SafeSpace 2022 <sup>®</sup> Todos os direitos reservados |    |      |    |

7) Quando for registrado o relato/dúvida, os administradores das áreas têm até 48 horas úteis para responder. Caso seja necessário mais tempo para a apuração, isso será informado na resposta.

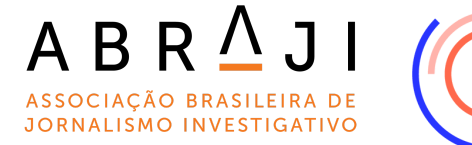

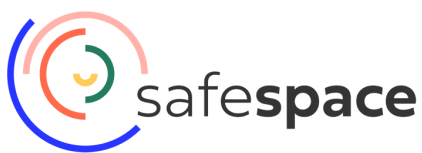